## Merlin 19/20 Dodavanje slovnih ocjena

Slova se dodjeljuju za određeni raspon postotka u ocjeni e-kolegija, primjerice ocjena 95% (A).

Primjerice, slovo A se koristi za ocjene od 90 - 100%, slovo B za ocjene u rasponu od 80 - 90%, slovo C od 70 - 80%, slovo D od 60 - 70%, slovo E 50 - 60% i slovo F od 0 do 50%. Alternativno, za ocjene iznad 50% može se koristiti izraz "Položio", a za ocjene ispod 50% "Nije položio".

Za pristup slovnim ocjenama odabire se opcija Slova u padajućemu izborniku u gornjem lijevom kutu.

| Kategorije i stavke                        | \$ |
|--------------------------------------------|----|
| Prikaz                                     | ^  |
| Izvještaj nastavnika                       |    |
| Povijest ocjenjivanja                      |    |
| Izvještaj o ishodima učenja                |    |
| Pregledni izvještaj                        |    |
| Pojedinačni prikaz                         |    |
| Izvještaj o studentu                       |    |
| Postavke                                   |    |
| Kategorije i stavke                        |    |
| Postavke ocjena e-kolegija                 |    |
| Postavke: Izvještaj nastavnika             |    |
| Skale                                      |    |
| Prikaz                                     |    |
| Ishodi učenja                              |    |
| Ishodi učenja koji se koriste u e-kolegiju |    |
| Uredi ishode učenja                        |    |
| Uvezi ishode učenja                        |    |
| Slova                                      |    |
| Prikaz                                     |    |
| Uredi                                      | ~  |

Pristupanje slovnih ocjenama

Slovne se ocjene, prema potrebi, mogu promijeniti. Za promjenu slovnih ocjena odabere se poveznica **Ur** edi slovne ocjene.

| Prikaz        | ÷       |                     |       |
|---------------|---------|---------------------|-------|
| Slovne ocjene |         |                     |       |
|               |         | Uredi slovne ocjene |       |
| Najviše       | Najniže |                     | Slovo |
| 100,00 %      | 93,00 % |                     | А     |
| 92,99 %       | 90,00 % |                     | A-    |
| 89,99 %       | 87,00 % |                     | B+    |
| 86,99 %       | 83,00 % |                     | В     |
| 82,99 %       | 80,00 % |                     | B-    |
| 79,99 %       | 77,00 % |                     | C+    |
| 76,99 %       | 73,00 % |                     | с     |
| 72,99 %       | 70,00 % |                     | C-    |
| 69,99 %       | 67,00 % |                     | D+    |
| 66,99 %       | 60,00 % |                     | D     |
| 59,99 %       | 0,00 %  |                     | F     |
|               |         | Uredi slovne ocjene |       |

Promjena slovnih ocjena

Za mogućnost izmjene označi se opcija **Poništi zadane vrijednosti na razini sustava** te se dodijeli slovo za određeni raspon postotka ocjene i spreme se promjene.

| Uredi slovne                      | ocjen         | e               |          |    |
|-----------------------------------|---------------|-----------------|----------|----|
| <ul> <li>Slovne ocjene</li> </ul> | è             |                 |          |    |
| 🗹 Poništi zadane vrije            | ednosti na ra | azini sustava 💡 |          |    |
| Slovna ocjena 1                   | 0             | 5               | ≥ 90     | 96 |
| Slovna ocjena 2                   |               | 4               | ≥ 80     | 96 |
| Slovna ocjena 3                   |               | 3               | ≥ 70     | 96 |
| Slovna ocjena 4                   |               | 2               | ≥ 60     | 96 |
| Slovna ocjena 5                   |               | 1               | ≥ 0      | %  |
| Slovna ocjena 6                   |               |                 | ≥        | 96 |
| Slovna ocjena 7                   |               |                 | 2        | 96 |
| Slovna ocjena 8                   |               |                 | 2        | 96 |
| Slovna ocjena 9                   |               |                 | 2        | 9  |
| Slovna ocjena 10                  |               |                 | 2        | 96 |
| Slovna ocjena 11                  |               |                 | 2        | 9  |
| Slovna ocjena 12                  |               |                 | 2        | 96 |
| Slovna ocjena 13                  |               |                 | ٤        | 9  |
| Slovna ocjena 14                  |               |                 | ٤        | 96 |
|                                   |               | Spremi promjene | Odustani |    |

Podešavanje slovnih ocjena

| Prikaz                               | ٥                   |       |   |
|--------------------------------------|---------------------|-------|---|
| Slovne ocjene                        |                     |       |   |
| Zadane slovne ocjene su trenutno izm | ijenjene.           |       | × |
|                                      | Uredi slovne ocjene |       |   |
| Najviše                              | Najniže             | Slovo |   |
| 100,00 %                             | 90,00 %             | 5     |   |
| 89,99 %                              | 80,00 %             | 4     |   |
| 79,99 %                              | 70,00 %             | 3     |   |
| 69,99 %                              | 60,00 %             | 2     |   |
| 59,99 %                              | 0,00 %              | 1     |   |
|                                      | Uredi slovne ocjene |       |   |

## Slovne ocjene podešene

Slovne ocjene moguće je postaviti pokraj pojedine ocjene u sustavu Merlin, odnosno moguće ju je postaviti pokraj pojedine stavke, ali i na ukupnu ocjenu kategorije.

Slovne ocjene postavljaju se kako bi studenti lakše zaključili koju su ocjenu dobili s obzirom na postignuti postotak iz aktivnosti ili e-kolegija.

Za dodavanje slovne ocjene na pojedinu stavku i kategoriju u retku te stavke/kategorije, odabere se poveznica **Uredi postavke**. U polju **Vrsta prikaza ocjene** odabere se jedna od opcija u čijemu se nazivu spominje slovo.

| ne                                                         |                 | Pond                                                                                                    | eri 🕜 | Najviša ocjena    | Akcije   | Odaberi     |
|------------------------------------------------------------|-----------------|----------------------------------------------------------------------------------------------------|-------|-------------------|----------|-------------|
| Osnove matematik                                           | e               |                                                                                                    |       |                   | Uredi +  | Sve / Nijed |
| 1 🖿 Aktivnosti ko                                          | oje se ne od    | jenjuju                                                                                                    |       | - Uredi           | postavke | Sve / Nijed |
| 1 🔁 Forum za                                               | a tematske      | rasprave                                                                                                    |       | Ne sviđa mi se (2 | Uredi 👻  |             |
| Vrsta prikaza ocjena                                       | 10              | Zadano (Vrijednost)                                                                                                    | ,     |                   |          |             |
|                                                            |                 | · · · · · · · · · · · · · · · · · · ·                                                                                                    | -     |                   |          |             |
| Broj decimala                                              | J 😧             | Postotak<br>Postotak (broj)                                                                                                    |       |                   |          |             |
| Broj decimala                                              | 10              | Postotak<br>Postotak (broj)<br>Postotak (slovo)<br>Slovo                                                                                        |       |                   |          |             |
| Broj decimala<br>Skriveno 👔<br>Skriveno do                 | <b>و</b> ر<br>ر | Postotak<br>Postotak (broj)<br>Postotak (slovo)<br>Slovo<br>Slovo (postotak)<br>Slovo (reaha vrijednost)                                        | 019 ᅌ |                   |          |             |
| Broj decimala<br>Skriveno 🥥<br>Skriveno do<br>Zaključano 🌍 | ) <b>O</b><br>J | Postotak<br>Postotak (broj)<br>Postotak (slovo)<br>Slovo<br>Slovo (postotak)<br>Slovo (reaha vrijednost)<br>Vrijednost<br>(vriednost (nostotak) | 019 🕈 |                   |          |             |

Podešavanje slovne ocjene u prikazu kategorije

U Izvještaju nastavnika, u posljednjemu stupcu **Ukupna ocjena e-kolegija**, pojavljuje se slovo iza vrijednosti.

| Ukupna ocjena za e-kolegij 🗘 🖋 |
|--------------------------------|
| 87,00 (4)                      |
| 88,00 (4)                      |
| 87,50 (4)                      |

Prikaz slovne ocjene u ukupnoj ocjeni e-kolegija

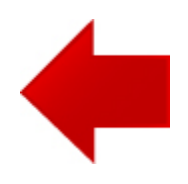

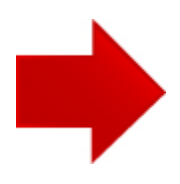